## Webによる特定区域の届出の方法

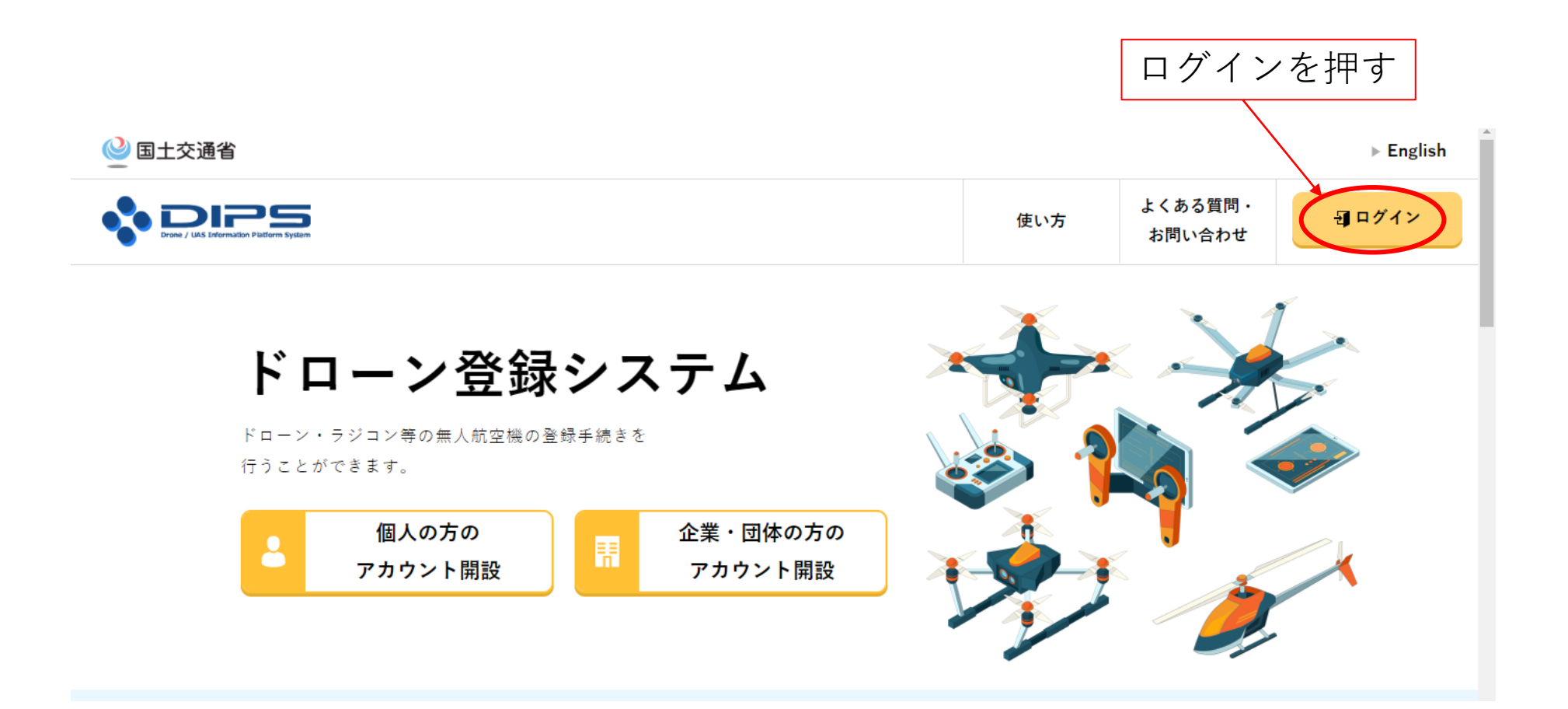

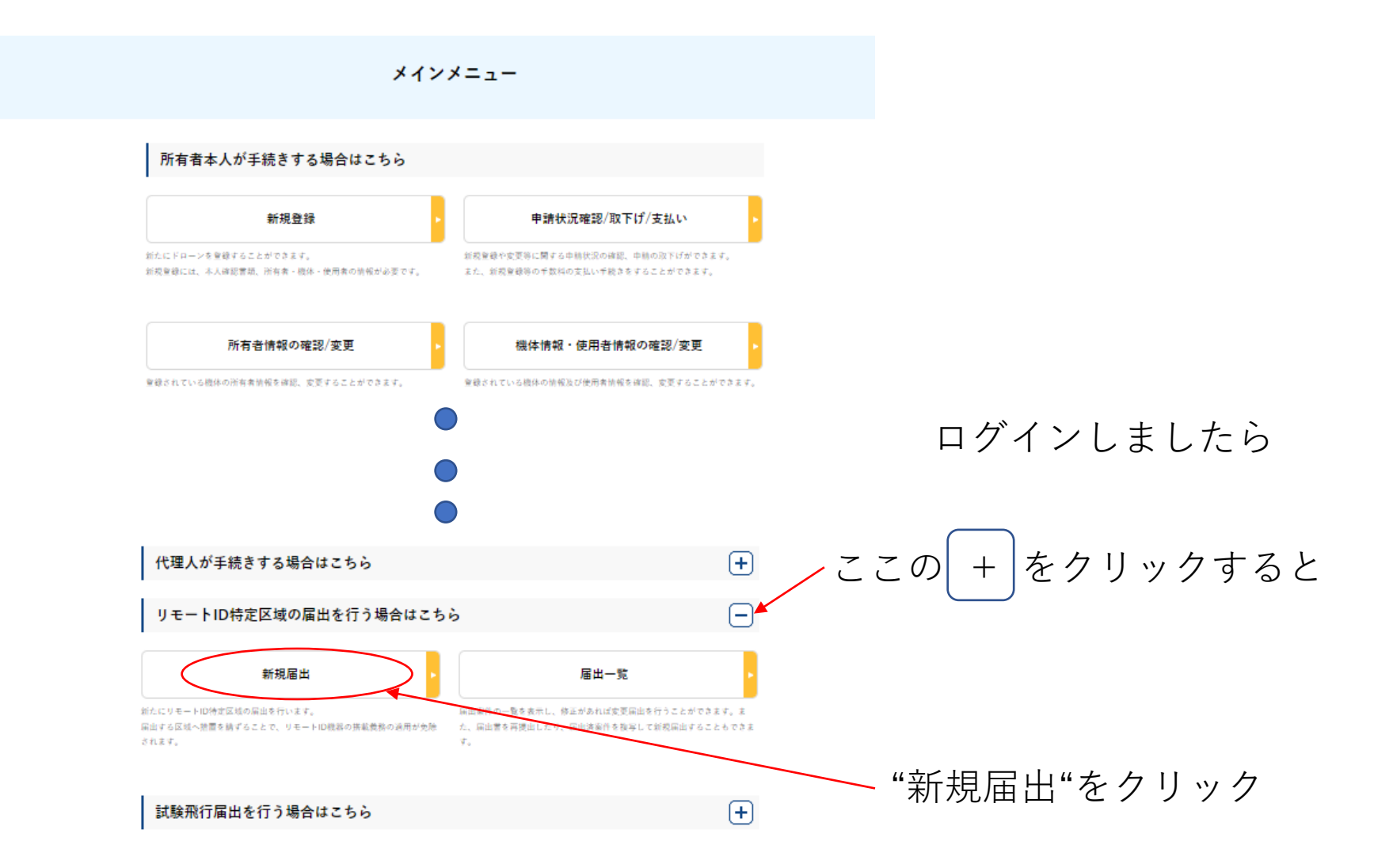

## リモートID特定区域代表者情報の入力

| STEP 03<br>代表音信服入力 | STEP 02         STEP 03         STEP 04         STEP 05           特定区域市保留入力         操作导保留入力         第出情報確認         届出提出 |
|--------------------|----------------------------------------------------------------------------------------------------|
| U.T                | マス病を作業表と言います。                                                                                                    |
| 代展着の情報を入力してくだ      |                                                                                                    |
| 新田県区公 🔵            | ○ 2 # · 開命                                                                                                    |
| 22-245             |                                                                                                    |
| 全軍・関始有フリガナ 🕕       |                                                                                                    |
| 本店文はまたる事務所の所存      | (○ □/※紙 目示してください ● 解剖打想 - ●                                                                                             |
|                    |                                                                                                    |
| 正有 🔵               |                                                                                                    |
| 79#+ 🕕             |                                                                                                    |
| 19.27 0            | 口/地址 口A/Japan · 新闻目目 奈泉林 ·                                                                                              |
|                    | 第企事・関係の場合は9モートID特定区域代表者が深属する事態汚の汚容地を定義してください。                                                                           |
| NI                 |                                                                                                    |
| 2359 <b>0</b>      | 四/地址 EL&/Japan + 01                                                                                                    |
| 3-47 FK2 👩         |                                                                                                    |
| メールアドレス(確認用)       |                                                                                                    |
|                    | ― メールバトレスを記入する                                                                                                    |
| 戻る                 | 特定区域及び高度情報の入力                                                                                                    |
|                    | これをクリック                                                                                                    |

## 特定区域及び高度情報の入力

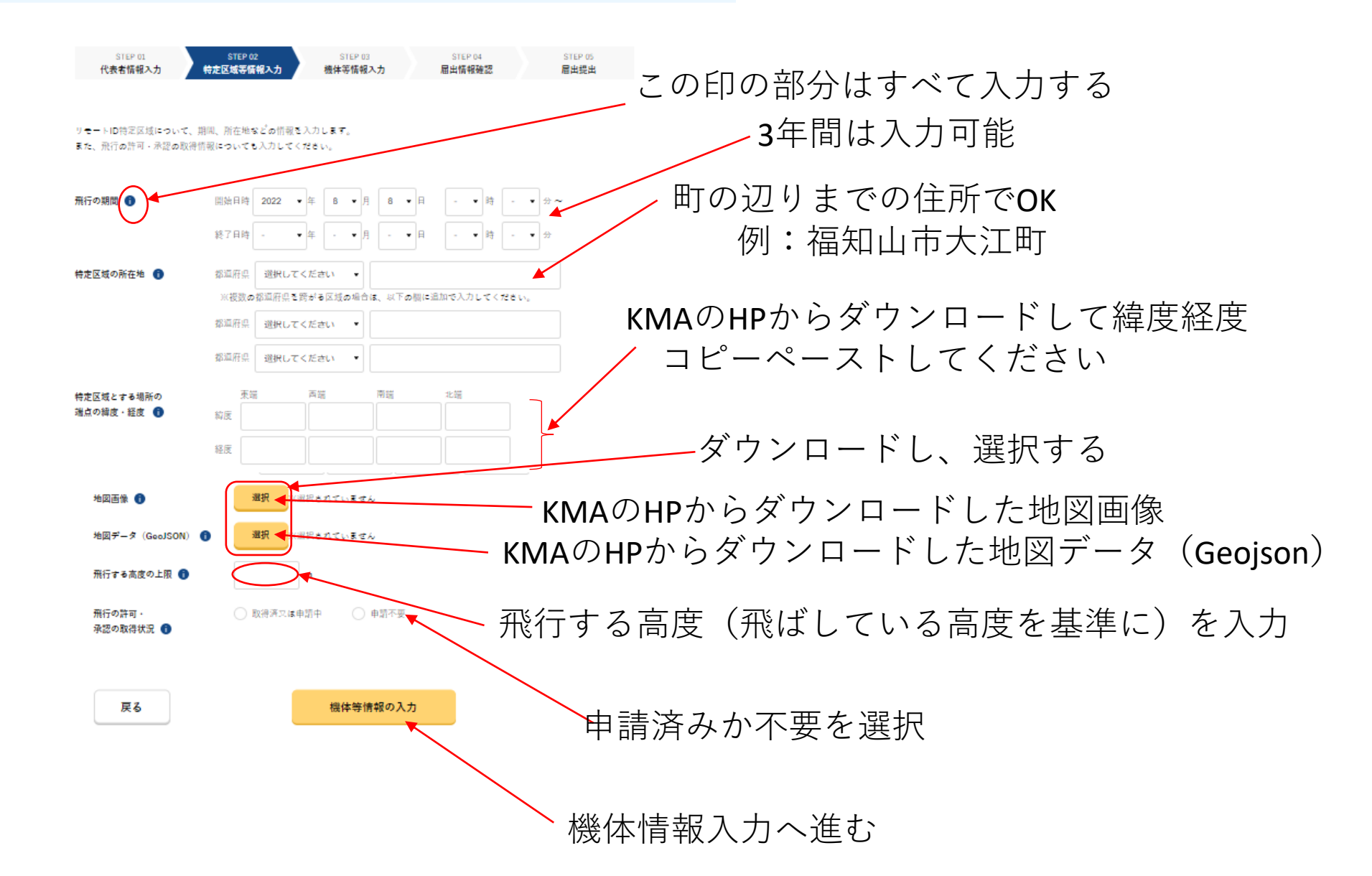

## 特定区域及び高度情報の入力

| STEP 01<br>代表者情報入力                                                  | STEP 00         STEP 04         STEP 04         STEP 04           特定医验疗残酷入力         第三代報告         第三代報告         第三代報告                                                                                                    |  |
|---------------------------------------------------------------------|----------------------------------------------------------------------------------------------------|--|
| リモートID特定区版について、期間、液体物などの機能を入力します。<br>また、同行点环号・単逆点型厚機能についても入力してください。 |                                                                                                    |  |
| 展行の問題 🌘                                                             |                                                                                                    |  |
| 特罗茨城山州市地 🏮                                                          | 第二日     第二日     第二日<                                                                                                    |  |
|                                                                     | <ul> <li>第初日</li> <li>第初日</li> <li>第初日</li> <li>第初日</li> <li>第初日</li> <li>第初日</li> <li>第初日</li> </ul>                                                                                                    |  |
| 特定区域とする場所の<br>築点の編成・研究 🕤                                            | Wait         Wait         Wait         Wait         Wait         Solution           Wait         25.389868         35.388067         35.384531         35.3823561           Witt         125.1758684         135.165424         125.3823561           Witt         125.1758684         135.165424         135.xxxxxxxx                                                                                                    |  |
| *x* <b>0</b>                                                        | 緯度経度、データの選択が終了した状態                                                                                                    |  |
| 地図データ (GeoJSDN) 🔮                                                   | 400                                                                                                    |  |
| 県行の許可・<br>参加の専得状況 🌒                                                 | 要本組今 ○ 中級年月 (○ 中級年月 (○ 中級年月 (○ 中級年月 (○ 中級年月 (○ 中級年月 (○ 中級年月 (○ 中級年月 (○ 中級年月 (○ 中級年月 (○ 中級年月 (○ 中級年月 (○ 中級年月 (○ 中國年月 (○ 中國年) (○ 中國年) (○ 中國用) (○ 中國用) (○ 中國用) (○ 中) |  |
| 戻る                                                                  | 複体等情報の入力                                                                                                    |  |

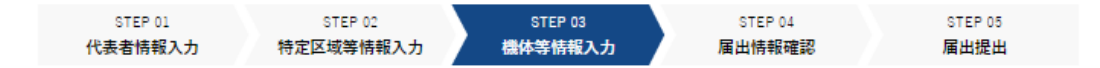

リモートID特定区域の上空で飛行させる機体の登録記号(複数可。カンマ区切り)を入力してください。 また、安全確保措置の内容を確認し、チェックしてください。

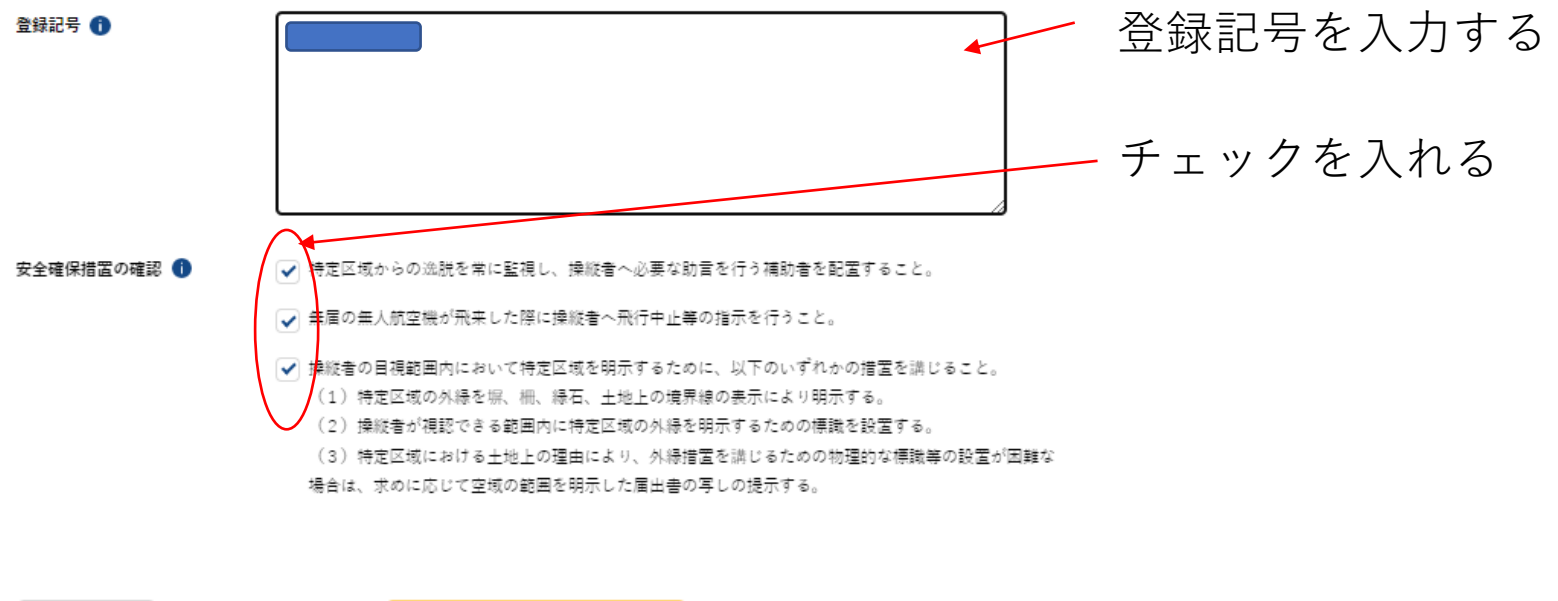

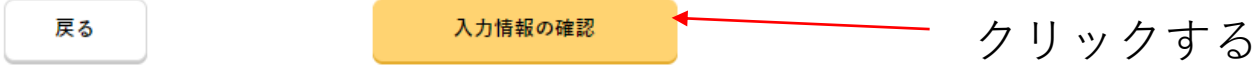

入力した情報の確認画面です。上の方の個人情報や機体情報などは省略しています 最後の方に下記のメニューが出ます。確認後、届出ボタンを押してください

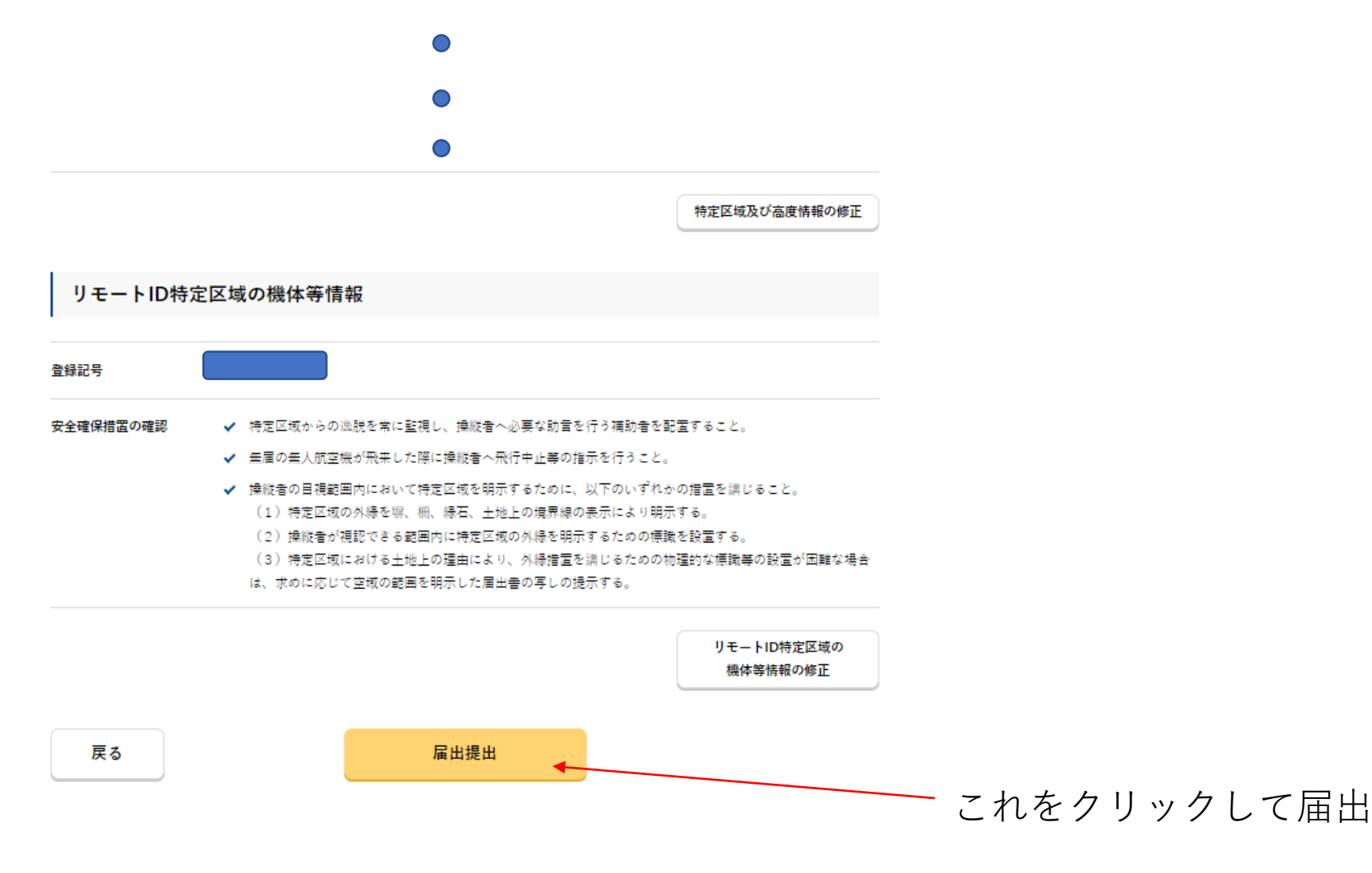

この後、再度のデータ確認があります。間違いなければ、届出をしてください